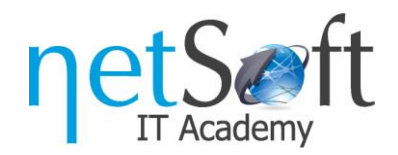

## **Course Access**

1. Navigate to https://netsoftacademy.com/ website and click on the **Log in** button at the top right corner.

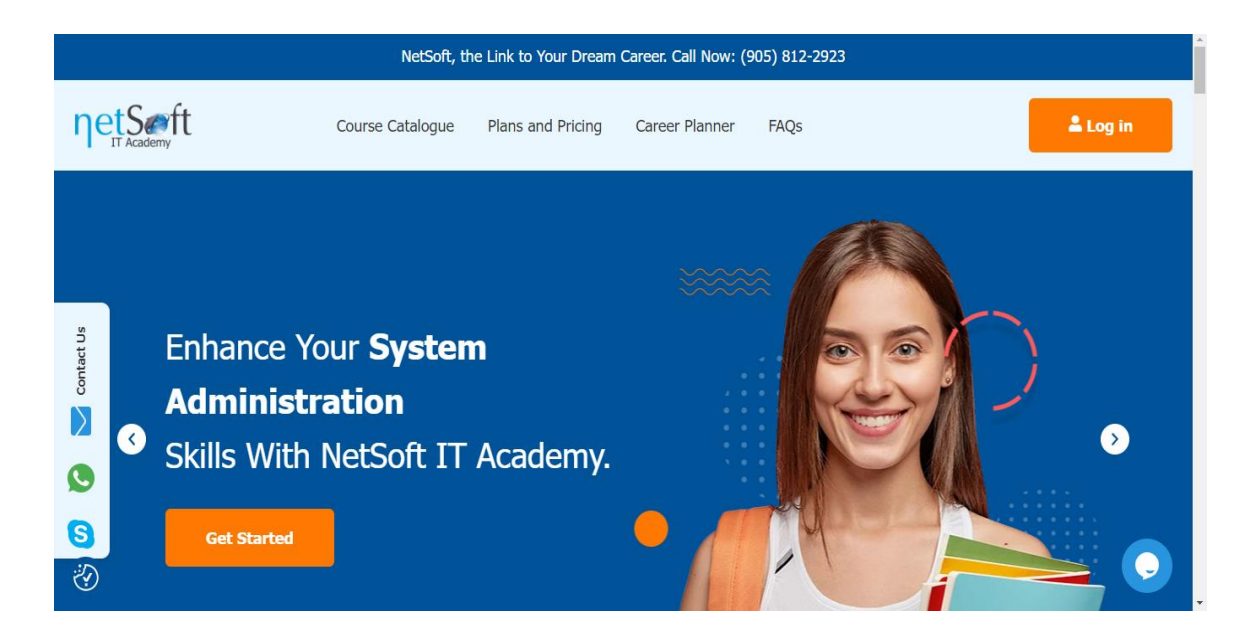

2. Enter your login information and click on the **Login** button.

|          | NetSoft, the Link to Your Dream C  | arees: Call Now: (905) 812-2923                                          |            |                  |
|----------|------------------------------------|--------------------------------------------------------------------------|------------|------------------|
| ηetSerft | Course Catalogue Plans and Pricing | Career Planner FAQs                                                      | & Log in   |                  |
|          |                                    | tua<br>randiĝonal.com<br>recent<br>Con Renenter ne.<br>Logis<br>Register | Login<br>G | Forgot Password? |
|          | Testim                             | oniais                                                                   |            |                  |
| 0        | <b>A A /</b>                       |                                                                          |            | Q.               |

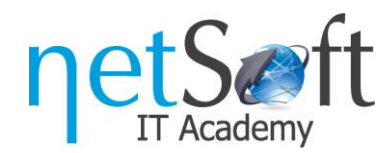

3. Find your purchased courses on the **Dashboard** page.

| Verticities   Verticities Verticities Verti                                                                                                    |                         | NetSoft, the Link to Your Dream Career. Call Now: (905) 81                                                                                                    | 2-2923                                                                  |  |
|----------------------------------------------------------------------------------------------------|-------------------------|----------------------------------------------------------------------------------------------------|-------------------------------------------------------------------------|--|
| Image: Construction   Image: Construction                                                                                                    | netSorft                | Course Catalogue Plans and Pricing Career Planner FAQ                                                                                                    | & Dashboard                                                             |  |
| National Al Constr Confriction   Constraints Premersis   Premersis Premersis   Constraints Definition   Constraints Definition <tr< th=""><th></th><th>Username<br/>Courses   Completed   Certificates</th><th>125 Points</th><th></th></tr<>                                                                                                    |                         | Username<br>Courses   Completed   Certificates                                                                                                    | 125 Points                                                              |  |
| <ul> <li>Curdicate</li> <li>Nuclearly</li> <li>Poymers</li> <li>Norda</li> <li>Norda</li> <li>Curdicate</li> <li>Poymers</li> <li>Curdicate</li> <li>Curdicate</li> &lt;</ul>                                                                                                    | E Dashboard             | All Courses Completed Co                                                                                                    | urses Certificates                                                      |  |
| Particular   Particular   Particular <td>Certificates</td> <td></td> <td>E Filter</td> <td></td>                                                                                                    | Certificates            |                                                                                                    | E Filter                                                                |  |
| <ul> <li>i Popuration</li> <li>i Popuration</li> <li>i Pop</li></ul>                                                                                                    | 🚏 Membership            |                                                                                                    |                                                                         |  |
| i riske       if       if                                                                                                    | Rayments                | Price Price | ari<br>mana hannanananananananananananananananan                        |  |
| Critical       Currents       Currents <td< td=""><td>Profile     Orientation</td><td>Information Podman Containers on<br/>Technology Red Hat</td><td>Hicrosoft Active Hicrosoft SCCM<br/>Directory Fundamentals</td><td></td></td<>                                                                                                    | Profile     Orientation | Information Podman Containers on<br>Technology Red Hat                                                                                                    | Hicrosoft Active Hicrosoft SCCM<br>Directory Fundamentals               |  |
| C Lopez                                                                                                    | B Resources             | (TTL v4)<br>Durbler: 06:38:00 Durbler: 05:22:00                                                                                                    | Duration: 12:11:00 Duration: 03:12:50                                   |  |
| Moiseal Wardware<br>Roman Die Stationen<br>Exclusionnelle<br>Exclusionnelle<br>Die Stationen Education         Moiseal Wardware<br>Bandrog<br>Die Stationen<br>Die Stationen | (÷ Logost               |                                                                                                    |                                                                         |  |
| Duritor: 12/2030 Duritor: 19-58:00 Duritor: 19-58:00 Duritor: 152:3:00                                                                                                    |                         | Microsoft Windows Microsoft Windows<br>Server Sandbox Networking<br>Environment                                                                                                    | Nicrosoft Azure Virtual VHware ESKi and<br>Desktop vCenter Fundamentals |  |
|                                                                                                    |                         | Darbfor: 02:20:00 Durbfor: 01:48:00                                                                                                    | Duration: 19:39:00                                                      |  |

4. Select a course. On the top of the page, you can see 2 tabs: **Modules** and **Resources**. Scroll down on the Modules Page, to find your Course **Modules**.

| Infor                        | nation Technology Infrastructure Library (ITIL v4)                        | •        |
|------------------------------|---------------------------------------------------------------------------|----------|
| Module                       | s Resources                                                               | 1        |
|                              | CO Duration: 6 hours 39 mins                                              | 1        |
|                              | Infromation Technology<br>Infrastructure Library<br>ITIL v4<br>Ravi Bajwa |          |
| <ul> <li>Module 0</li> </ul> | 1 - Introduction                                                          |          |
| i Module 0                   | 2 - ITSM and Southure of ITL                                              |          |
| Module 0                     | 3 - Corcept of Savion Management                                          | <u>.</u> |

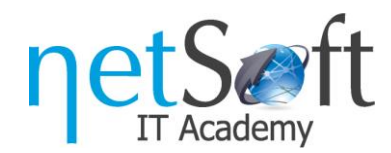

5. Click on a Module to access the module Video.

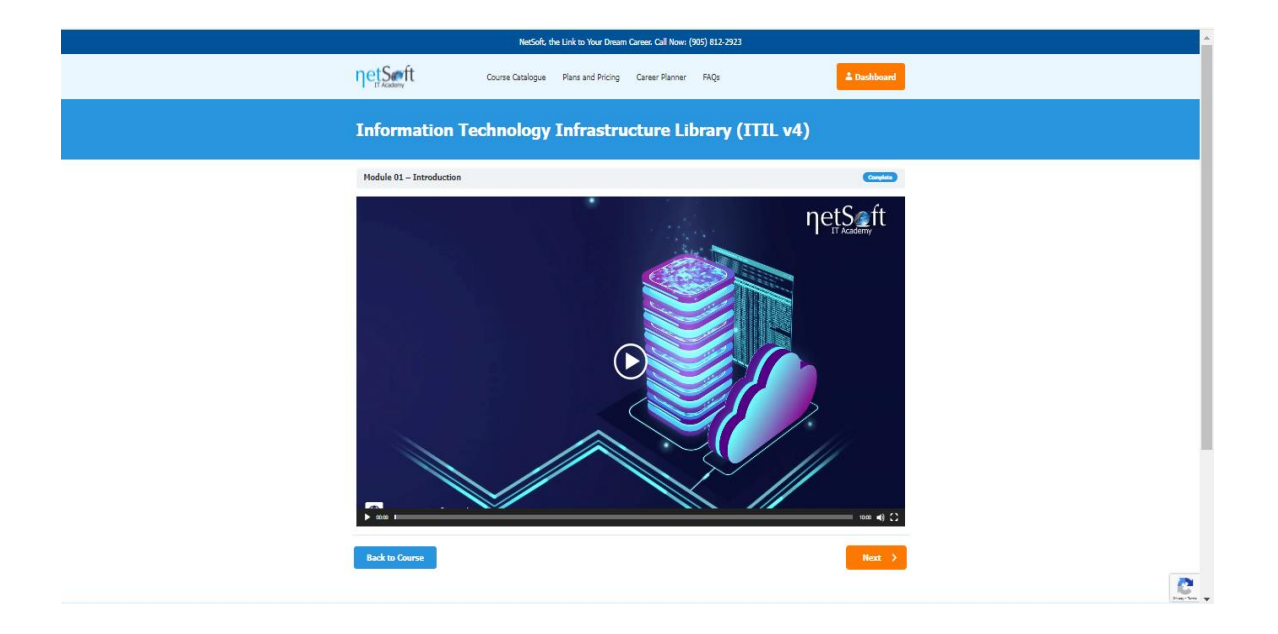

6. Click on the **Resources** tab to access all the PDFs of the course.

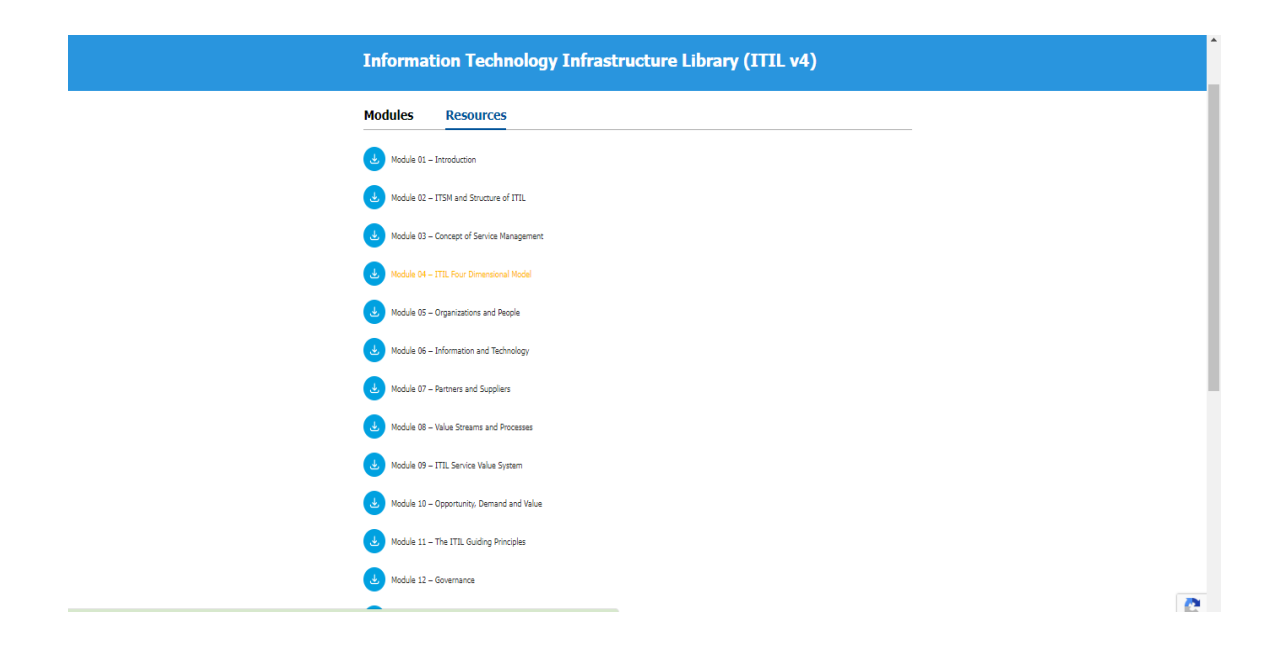

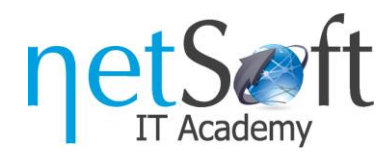

## 7. Filter the courses to make them easy to find.

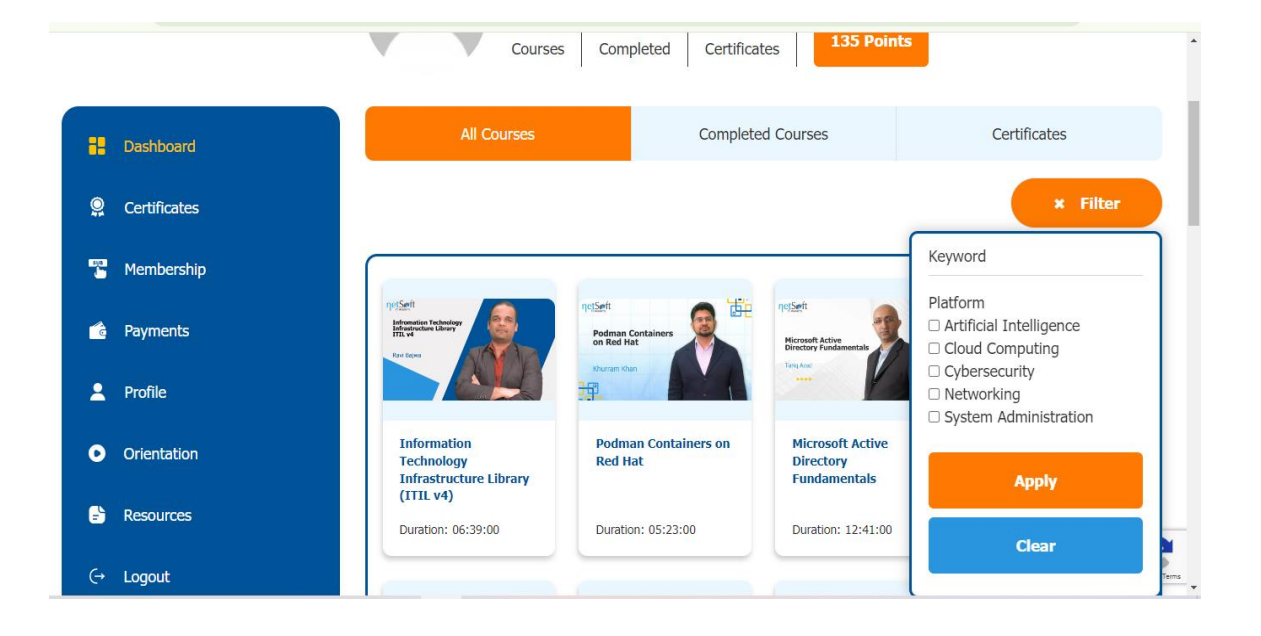